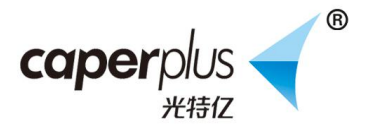

# Q1.pH 温度智能监测仪

# 产品说明书

▲为确保获得最佳产品体验,使用 caperplus pH 温度智能监测 仪之前请仔细阅读本说明书,并妥善保存

#### 产品概述

pH 温度智能监测仪是一款通过 WiFi 连接网络、搭配手机 App 使用,并能及时监控水的 pH 酸碱度及温度的设备。通过 pH 温度智 能监测仪,您可以更精准、更快捷、更稳定地了解鱼缸的水质和温度。

## 产品特点

- 异常警报
- 远程监控
- 多账户管理
- 多设备管理
- 名称自定义
- 自动温度补偿功能
- pH/温度双屏显示
- 设置 pH/温度安全范围
- 24 小时不间断连续监测
- 数据自动云端存储,不丢失
- •随时查看历史数据(年、月、周、日)

•多点校准 (pH4.00/4.01/6.86/7.00/9.18/9.21/10.00/10.01,或自己 选择不同校准液的数值)

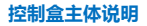

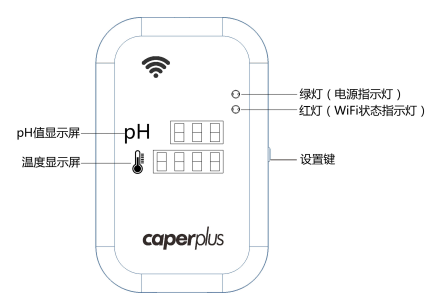

# 包装与规格

| 包装方式   | 彩盒     |         |         |
|--------|--------|---------|---------|
| 控制盒主体  | ₭120mm | 宽74.5mm | 高28.5mm |
| 电源线    | ₭ 1.5M |         |         |
| 温敏探头线  | ₭ 1.5M |         |         |
| pH 电极  | ₭120mm | 直径 12mm |         |
| pH 电极线 | ₭ 0.7M |         |         |

# 装箱清单

打开包装后请您确认产品是否完好,配件是否齐全

| 控制盒主体*1      | 温敏探头 *1      | pH复合电极 *1 |
|--------------|--------------|-----------|
| pH4.00 溶液 *1 | pH6.86 溶液 *1 | 蘑菇头吸盘*2   |
| 夹子吸盘*1       | 3M 魔鬼贴*4     | 产品说明书*1   |
| 保修卡 *1       | 合格证 *1       |           |

### 注意事项

- •避免让控制盒曝晒在烈日下或在雨中使用,并应避免接触水。
- 若控制盒不小心碰到水,请立即拔掉电源,尽快将控制盒擦干,严 重进水者切忌立即开机,以免导电烧坏内部零件,并请尽早联系厂家 维修。

#### pH 电极及温敏探头的摆放位置

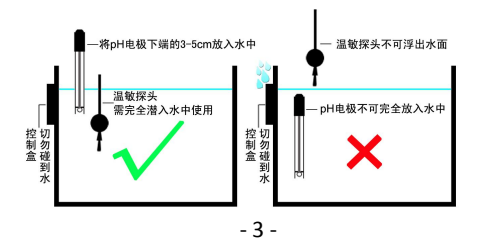

# 

# 使用指南

# 一、 下载 App "鱼乐世界"

(1)方法1:通过扫描二维码,关注公众号获得下载方式;

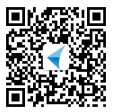

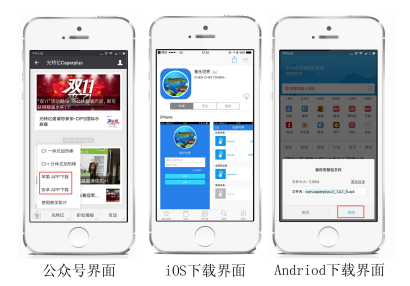

(2)方法2:Android 系统手机进入 [腾讯应用宝] 搜索"鱼乐世界"
 下载; iOS 系统手机进入 [App Store] 搜索"鱼乐世界"下载。
 注意: "鱼乐世界"支持 Android4.0 和 iOS7.1 及以上系统。

#### 二、APP 连接配置 pH 温度智能监测仪

第一步:打开"鱼乐世界"App,在设备列表页面,点击左上角菜单标志;

第二步:点击"设备添加";

| · )         |            |       |
|-------------|------------|-------|
| 1998        | 1010 0.000 |       |
| 在政治會        | 家香州茶       | 在核    |
| 没有获得        | 2532       | 22.41 |
| 发现所设备       | 0720       | 2:0   |
| 计专行操        | 00.24      | 24    |
| <b>東投花袋</b> | 3216       | 再改    |
| 2426        | 关于         | 28    |
|             |            |       |
|             |            |       |

第三步:输入 WiFi 密码( 需确认与您手机处于同一 WiFi 网络环境下; 为了确保密码的正确性,密码为明文输入); 第四步:连接电源,立即长按设置键(2~3秒),至"pH值""温度"

两个屏出现环形动画;

第五步:点击"配置",等待约1分钟;

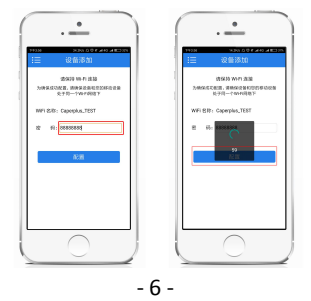

第六步:Q1 会出现在"发现新设备"中,点击设备进行绑定,设备跳 至"在线设备"。即设备配置成功。(详细连接步骤图解可通过公众号 "光特亿 Caperplus"获取)

| ·                     | · •                                   |
|-----------------------|---------------------------------------|
| 1日 设备列表               | ···· · ······························ |
| 在线设备                  | 在线设备                                  |
| 设有设备<br>发现新设备         | pH copeque district                   |
| pH capacities #SEZ )  | 225026                                |
| pH caparphan (\$452.) | Ritige                                |
|                       | 没有设备                                  |
| 没有设备                  |                                       |
|                       |                                       |

# 注意:若 WiFi 名称含有中文,则设备无法连接成功, 请确认将 WiFi 名称设置为字母或数字。

#### 三、校准方法

连接设备成功后,可通过 App 或控制盒设置两种方法校准。 详细操作步骤可通过公众号"光特亿 Caperplus"获取视频。

#### App 校准(推荐此种方法校准):

1、先将 pH 电极从储存液中拔出,在清水里漂洗,再用毛巾擦干水分

- 7 -

(注意:切勿擦拭电极球泡);

2、将 pH 电极放入 6.86 校准溶液;

3、打开手机,进入 App 校准界面(已绑定当前设备,才能操作);

4、App 选择 6.86 校准,点击确认;

5、进入校准, 手机 180 秒倒计时,手机提示校准成功;

6、短按控制盒设置键,确认校准成功;

7、再将 pH 电极取出, 重复操作以上步骤, 放清水里轻轻漂洗, 再用 纸巾或毛巾擦干水分;

8、将 pH 电极放入 4.00 校准溶液;

9、App 选择 4.00 校准,点击确认;

10、进入校准,手机180秒倒计时,手机提示校准成功;

11、短按控制盒设置键,确认校准成功;

12、再将 pH 电极从 4.00 校准溶液中取出, 放清水里漂洗, 用毛巾擦 干水分, 并按说明书所述的摆放位置, 放鱼缸中进行使用。

#### 按键校准:

 先将 pH 电极从储存液中拔出,在清水里漂洗,再用毛巾擦干水分 (注意:切勿擦拭电极球泡);

2、将 pH 电极放入 6.86 校准溶液;

3、短按设置键,控制盒出现"-pH-"短按设置键选择 6.86 校准;

4、长按设置键 3 秒,进入校准 pH6.86...,控制盒显示屏闪烁显示 6.
86,并且显示 180 秒倒计时;

5、等待约180秒,校准完成,显示屏显示两个6.86;

6、短按设置键,校准 6.86 完成;

7、再将 pH 电极取出, 重复操作以上步骤, 在清水里漂洗, 再用毛巾 擦干水分;

8、然后将 pH 电极放入 4.00 校准溶液;

9、短按设置键,控制盒显示"-pH-"短按设置键选择 4.00 校准;

10、长按设置键 3 秒,进入校准 pH4.00...,控制盒显示屏闪烁显示 4. 00,并且显示 180 秒倒计时;

11、等待约 180 秒,校准完成,显示屏显示两个 4.00;

12、短按设置键,校准4.00完成;

13、 再将 pH 电极从 4.00 校准溶液中取出, 放清水里漂洗, 用毛巾擦 干水分, 并按说明书所述的摆放位置, 放鱼缸中进行使用。

#### 四、设置 pH 或温度安全范围

1、打开 App"鱼乐世界"点击设备名称,进入设备 pH值和温度显示 界面,点击左上角的菜单栏,进入"设备管理"界面即可自由更该设 备名称以及设置鱼缸的 pH 或温度的安全范围了。

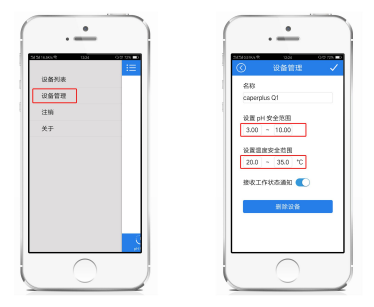

 如在使用过程中,温度或 pH 值达到已设置好的安全范围,App 会自动推送警报消息到您的手机上。

#### 五、pH 电极参数

测量范围:0~14pH 工作环境温度:5~40℃ 工作环境湿度:≤85% 零点 pH 值:7±0.25pH 内阻:≤250MΩ(25℃) 碱误差:≤15mV(25℃) 响应时间:≤2秒(25℃) 输入:AC 110-240V 50/60HZ

#### 六、pH 电极的日常维护与保养

1、pH 电极在久置不用、重新使用的情况下,应先将电极球泡浸泡在储存液中激活 8 小时;

2、清洗电极球泡时,不能直接置于强水流下冲洗,应置于纯净水中轻轻漂洗;

3、测量时应避免溶液间交错污染,以免影响测量精度;

4、电极球泡被污染(污染物:有机金属氧化物、有机油脂类物、树脂 高分子物质、蛋白质血球沉淀物、颜料类物质)会使响应速度减慢, 因此应根据污染物性质,以适当溶液清洗,使电极性能恢复;

5、pH 电极应避免长期浸在酸性氟化物溶液中;

6、pH 电极从水中取出时,请先关闭电源;

7、建议使用 9-12 个月后,更换新的 pH 电极。

#### 七、App 使用过程中常见问题及处理方法

| 状况    | 可能原因      | 初步解决     |
|-------|-----------|----------|
| 登录失败  | 密码或帐号输入错  | 确认正确的帐号和 |
|       | 误         | 密码       |
|       | 网络服务端维护中  | 稍后再试     |
| 连接不成功 | 操作步骤不当(忽略 | 确认正确的步骤再 |
|       | 一些重要步骤)   | 次尝试      |

|             | WiFi 密码输入错误        | 明文输入 WiFi 密码  |
|-------------|--------------------|---------------|
|             | 网络环境不佳             |               |
|             |                    | 网络环境          |
|             | 手机型号及系统版           | 换另外一台手机进      |
|             | 本问题                | 行连接           |
| 数据资料加载失败    | 网络服务端维护中           | 稍后再试          |
| 点击 App 出现黑屏 |                    | 清除后台运行中的      |
|             | 后古运行 App 古过<br>夕中左 | App 或使用清理软    |
|             | 2711 <del>1</del>  | 件清理内存         |
|             | 古壮子白教              | 卸载"鱼乐世界"A     |
|             | 艾衣个元金              | pp , 重新安装     |
| 设备无法绑定      |                    | 1、请稍等 30 秒或 1 |
|             | 网络环境不好影响           | 分钟再重新绑定       |
|             | 到设备的正常绑定           | 2、退出 App 再进去  |
|             |                    | 绑定一次          |

#### 温馨提示:

 打开包装箱后,请检查商品是否完整或破损,如有异常请在 24 小 时内及时与经销商或我司联系。

2、自顾客购买之日起(控制盒1年/pH电极半年)内,由于产品自身 原因造成质量问题,本公司负责免费维修,以下情况不在保修范围内:

• 用户私自拆开者

- 用户私自改变产品使用范畴
- 用户私自改变产品部件或结构
- 人为损坏或不按照说明书使用而导致损坏者
- 非人力可控之自然损坏者
- 因质量而造成的损失,必须在使用保质期内出示图片或相关部门鉴定书等证据,最大赔偿不超过本品价值。

警语:\* 经型式认证合格之低功率射频电机,非经许可,公司、商号 或使用者均不得擅自变更频率、加大功率或变更原设计之特性及功能。